STEP1. Disk1を挿入すると下の図のような画面が表示され、「フォルダを・・・」をクリックする。

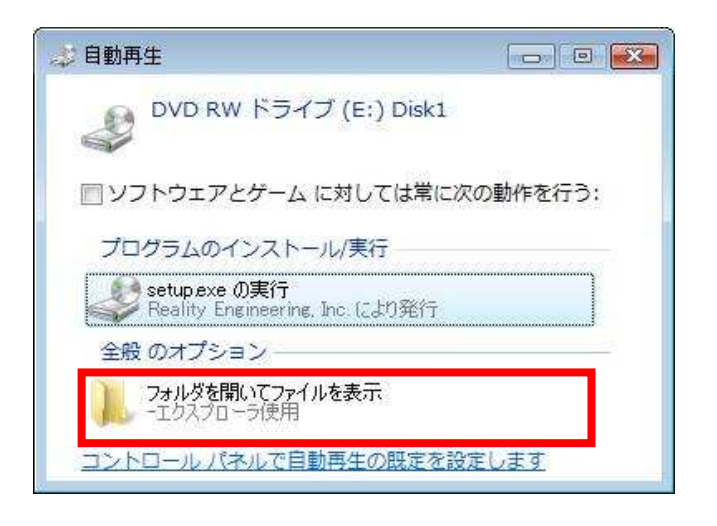

STEP2. Diskの中身が下の図のように表示されるので、 setup(setup.exe)を右クリックして「プロパティ」をクリック。

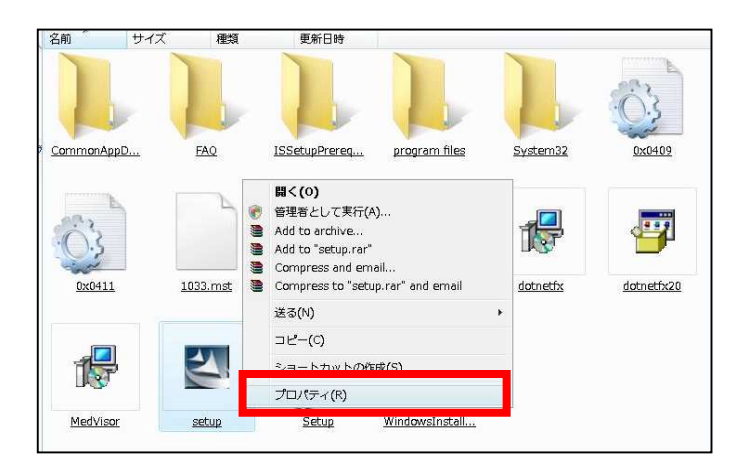

STEP3. 「互換性」タブをクリックして(1.)、特権レベルに**√**を入れて(2.)、 「適用」(3.) 「OK」(4.)の順番にクリックする。

| 般    | 21. 互換性 デジタル署名 セキュリティ 詳細 以前のバージョン                                                                        |  |
|------|----------------------------------------------------------------------------------------------------|--|
| プロした | 1グラムが以前のバージョンの Windows では正常に動作していたのに、このバ<br>ジョンでは問題が発生する場合、以前のバージョンに合った互換モードを選択<br>ください。<br>注血の選択に関するヘルプ |  |
| -2   | <b>互換モード</b>                                                                                             |  |
|      | 互換モードでこのプログラムを実行する。                                                                                      |  |
|      | Windows XP (Service Pack 3) +                                                                            |  |
|      | 没定                                                                                                    |  |
|      | 🔄 256 色で実行する                                                                                             |  |
|      | 🔲 640 x 480 の解像度で実行する                                                                                    |  |
|      | ── 視覚テーマを無効にする                                                                                           |  |
|      | ── デスクトップ コンポジションを無効にする                                                                                  |  |
| 5    | □高 DPI 設定では画面のスケーリングを無効にする                                                                               |  |
| .,   | <b>古按1</b> , A*11.                                                                                       |  |
| L    | ▶管理者としてこのプログラムを実行する                                                                                      |  |
|      | すべてのユーザーの設定を変更                                                                                           |  |

1/6ページ

STEP4. 下の画面が表示されると、日本語を選択していることを確認し、「OK」をクリック。

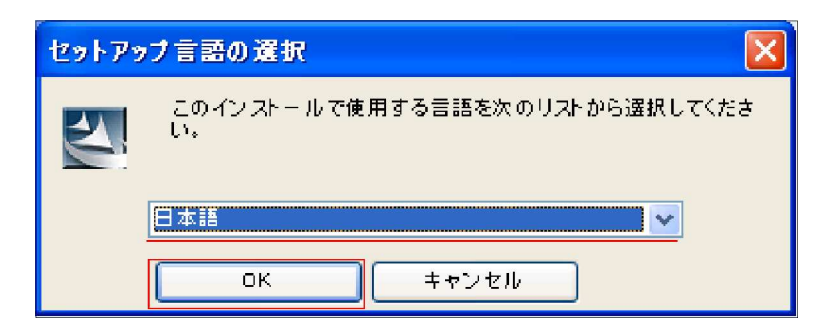

STEP5. インストールする項目が表示されます。「Install」をクリックしてください。 \*インストールされる項目はPC環境によって異なります。

| InstallShiel      | d Wizard                                                                                |
|-------------------|-----------------------------------------------------------------------------------------|
| स्य Medv<br>कर्णइ | risor をインストールする前に、コンピュータに次の要件がインストールされている必要が<br>;す。[OK] をクリックして、これらの要件のインストールを開始してくたさい。 |
| ステータス             | 要件                                                                                      |
| 待機中               | QuickTime 7.2                                                                           |
|                   | Install キャンセル                                                                           |

STEP6. [MedVisor Dental ver.2のインストール]「次へ(N)」をクリックします。

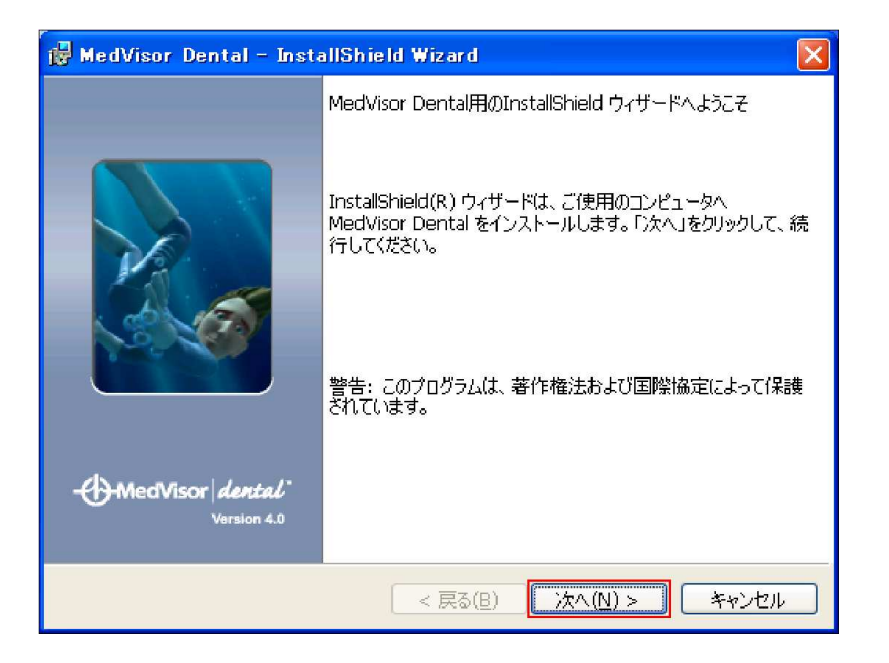

2/6ページ

STEP7. 使用許諾書に目を通していただき、よろしければ 「使用許諾契約の条項に同意します(A)」を選択して「次へ(N)」をクリックします。

| 🖟 MedVisor Dental - InstallShield Wizard                                                                                                    |                                       |
|----------------------------------------------------------------------------------------------------|---------------------------------------|
| 使用許諾契約<br>次の使用許諾契約書を注意深くお読みください。                                                                                                    | r <b>  dental"</b><br>Version 4.0     |
| メドバイザーデンタル・使用ライセンス契約<br>メドバイザーデンタルCDのご 使用者とのライセンス契約                                                                                                    |                                       |
| 重要一熱読のこと<br>本メドバイサーデンタル・エンドユーザー・ライセンス契約(略して「EULA」)<br>なた」(一個人或いは独立した実体)と本ソフトウエア制作元であるリアリティ<br>ジニアリング社(Reality Engineering, Inc. Vancouver, WA, USA)との間にま<br>あらゆる関連ソフトウェア部品、あらゆる媒体、画像、ユーザー・マニュアルを<br>ゆる印刷物及びあらゆるオンライン或いは電子形態の文献を含む上記のソフ | ま、「あ<br>〜・エン<br>いて、<br>除くあら<br>トウェア ♥ |
| <ul> <li>● 使用許諾契約の条項に同意します(A)</li> <li>○ 使用許諾契約の条項に同意しません(<u>D</u>)</li> </ul>                                                                                                    | ED届V(P)                               |
| InstallShield                                                                                                    | キャンセル                                 |

STEP8. ユーザー名、所属を入力します。「このコンピュータを使用するすべてのユーザ(A)」に チェックをつけて「次へ(N)」をクリックします。

| 🚏 MedVisor Dental – InstallShield Wizard                                     |                                  |
|------------------------------------------------------------------------------|----------------------------------|
| ユーザ情報<br>情報を入力してください。                                                        | - MedVisor dental<br>Version 4.0 |
| ユーザ名(U):<br>モリタ                                                              |                                  |
| 所属(O):<br> 株式会社モリタ                                                           | -                                |
| このアプリケーションを次のユーザに対してインストールします:                                               |                                  |
| <ul> <li>○ このコンピュータを使用するすべてのユーザ(<u>A</u>)</li> <li>○ のみ(<u>M</u>)</li> </ul> |                                  |
| InstallShield<br>< 戻る(日)                                                     | はへ(N) > キャンセル                    |

## STEP9. 「インストール(I)」をクリックします。

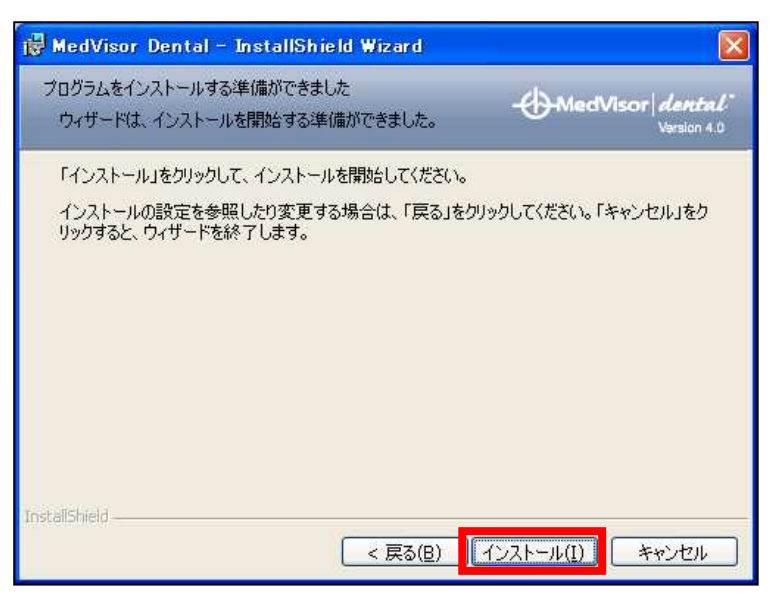

3 / 6 ページ

## STEP10. インストール中の画面が表示されます。

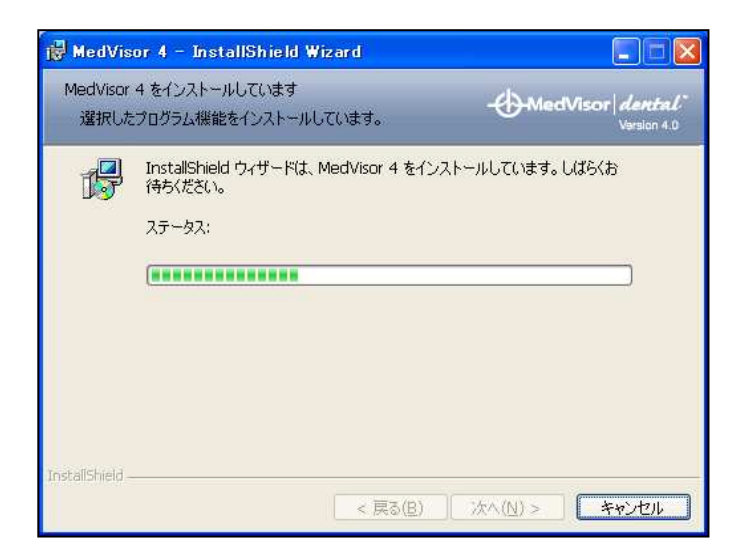

STEP11. 「ディスク2を挿入してください。」と表示された後、Disk1を取り出し、 Disk2をセットして「OK」をクリックしてください。

| d MedVisor DentalのInstaller 情報 | × |
|--------------------------------|---|
| ディスク 2 を挿入してください。              |   |
| QK キャンセル                       |   |

STEP12. Disk2のインストールが始まります。

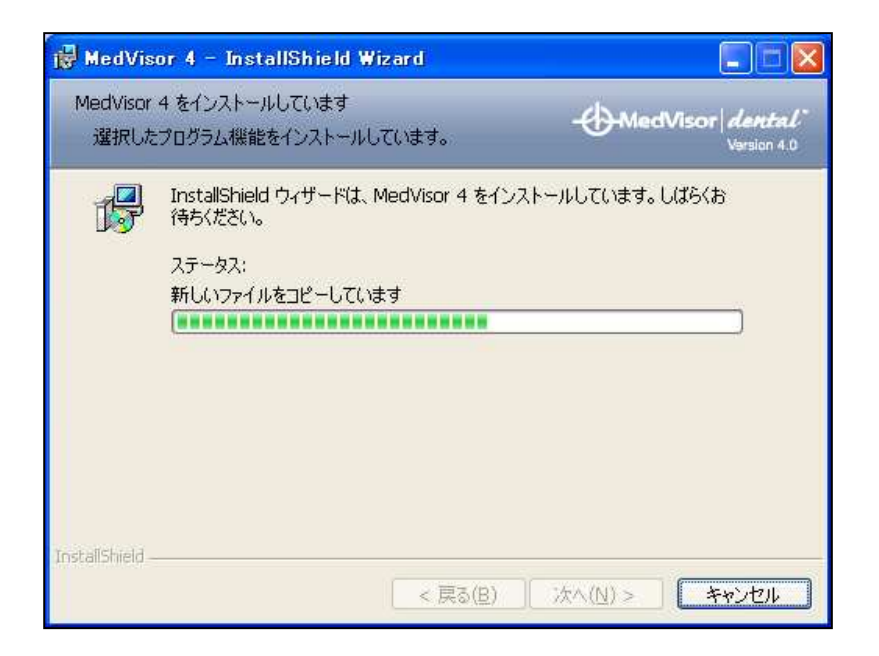

4/6ページ

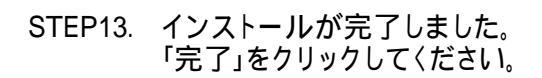

| 🙀 MedVisor Dental - Inst         | allShield Wizard 🛛 🔀                                                                |
|----------------------------------|-------------------------------------------------------------------------------------|
|                                  | InstallShield ウィザードを完了しました                                                          |
|                                  | InstallShield ウィザードは、MedVisor Dental を正常にインスト<br>ールしました。「完了」をクリックして、ウィザードを終了してください。 |
| - HedVisor dental<br>Varsion 4.0 |                                                                                     |
|                                  | < 戻る(但) <b>売了(E)</b> キャンセル                                                          |

STEP14. Disk1に入れ替え、CD内のファイルを表示します

| 未指定 (16)               |  |
|------------------------|--|
| 📙 CommonAppData        |  |
| 📙 FAQ                  |  |
| 📙 ISSetupPrerequisites |  |
| ]] program files       |  |
| 🕌 System32             |  |
| 🚰 0x0409.ini           |  |
| 🔄 0x0411.ini           |  |
| 1033.mst               |  |
| 1041.mst               |  |
| Autorun.inf            |  |
|                        |  |

STEP15. ISSetupPrerequisitesというフォルダを開く

| 未指定 (16)             |  |
|----------------------|--|
| 退 CommonAppData      |  |
| J FAQ                |  |
| ISSetupPrerequisites |  |
| 퉬 program files      |  |
| 📙 System32           |  |
| 0x0409.ini           |  |
| 0x0411.ini           |  |
| 1033.mst             |  |
| 1041.mst             |  |
| 🗿 Autorun.inf        |  |
| 🛃 dotnetfx.exe       |  |
| dotnetfx20.exe       |  |

STEP16. QuickTime7.2というフォルダを開く

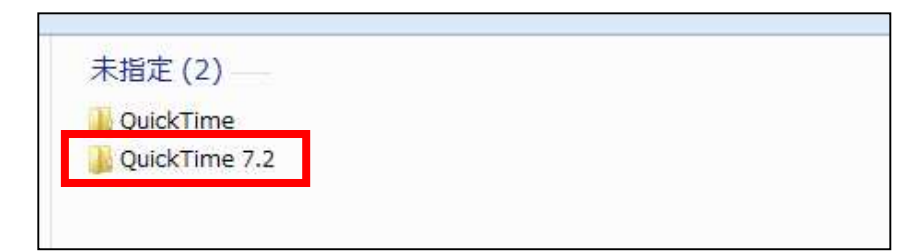

STEP17. QuickTime7.2.0.240.msiをダブルクリックしてインストールする

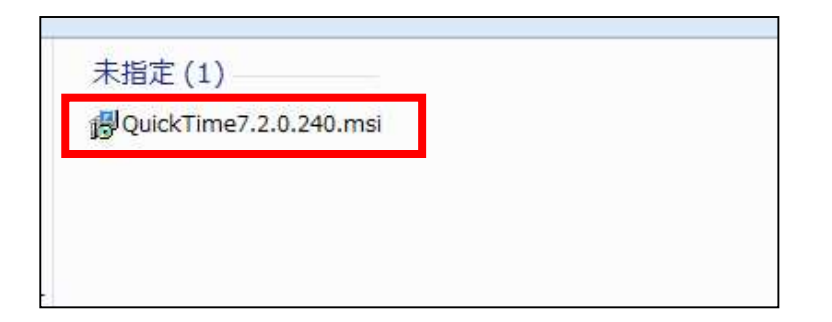

STEP18. インストールの最後で「購入しない」を選択すると完了

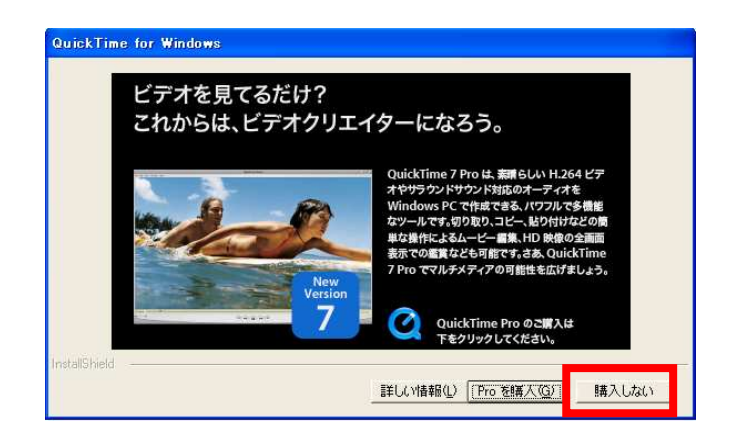